# <sup>デジタルレベルチェッカー HDLC1</sup> HDLC1 ソフトウェアのアップデート手順書

### 本器のソフトウェアのアップデート手順を記載しています。

下記の手順で本器のソフトウェアをアップデートしてください。 本器に挿入したmicroSDカードにソフトウェア更新ファイルが存在し、かつ電池容量が充分(電池残量表示が2本以上) あるときに、バージョンアップをすることができます。

- 本器とパソコンを付属のUSBケーブルで接続します。 パソコンとの接続方法は、取扱説明書(詳細編は裏面のQRコードよりご覧ください。)p.49 「パソコンとの接続」をご覧ください。
- ② 下記当社ホームページから最新のソフトウェア更新ファイルをダウンロードします。 https://www.nichian.net/shop/t/t2722/
- ③ ダウンロードした最新のソフトウェア更新ファイルを、本器に挿入された microSDカードにコピーします。コピー先は、microSDカード直下です。
- ④ 本器とパソコンの接続を解除します。 パソコンとの接続解除方法は、取扱説明書(詳細編は裏面のQRコードより ご覧ください。)p.50「パソコンとの接続解除」をご覧ください。
- ⑤ 本器の電源をONにして、ユーザー設定画面で

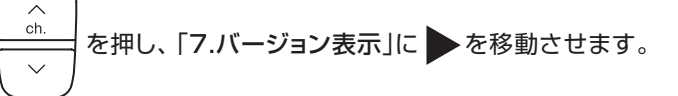

⑥「選択」下のファンクションボタンを押します。

バージョンアップ確認画面が表示されます。

⑦「はい」下のファンクションボタンを押します。

#### ご注意

電池残量表示が1本以下の場合、バージョンアップ 確認画面が表示されません。 すべての電池を新しい同じ種類のものと交換してください。

開始画面が表示されます。

⑧ ソフトウェアのバージョンアップが開始されます。

### バージョンアップ時のご注意

ソフトウェアのバージョンアップを行うと、開始画面が表示 されます。正しくバージョンアップが行われている場合、ステ イタスバーが更新されます。(更新中画面) 正しくバージョンアップが開始されない場合、ステイタスバー が更新されないままになります。 5秒経過してもステイタスバーが更新されない場合、本手順書p.2 「正しく更新されていない場合」にしたがって操作をしてください。

#### ご注意

バージョンアップ中は、本器の電源をOFFにしたり、電池を 抜いたりしないでください。本器の故障の原因となります。

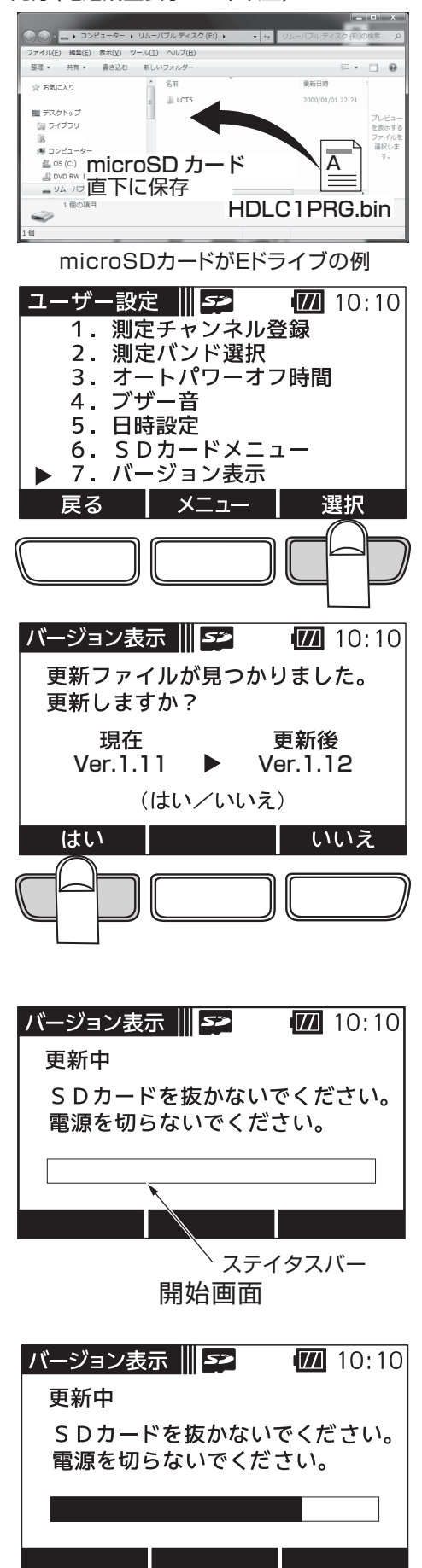

更新中画面

④ 本器の電源をOFFにします。本器の再起動後に更新したソフトウェアが適用されます。

取扱説明書(詳細編)は右記の 二次元コードまたは下記のURLより ご覧いただけます。

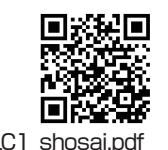

https://www.nichian.net/img/guide/HDLC1\_shosai.pdf

## 正しく更新されていない場合

- ①本器の電源をOFFにします。
- ② 「F1」下のファンクションボタンと、「F3」下のファンクションボタンを 押しながら、「電源」ボタンを押して、本器の電源をONにします。

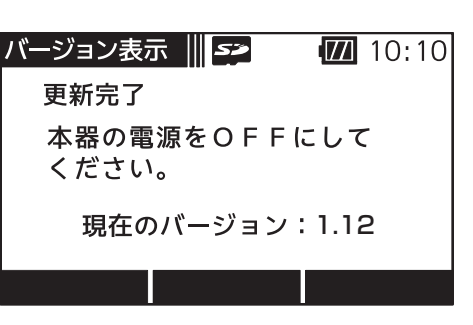

完了画面

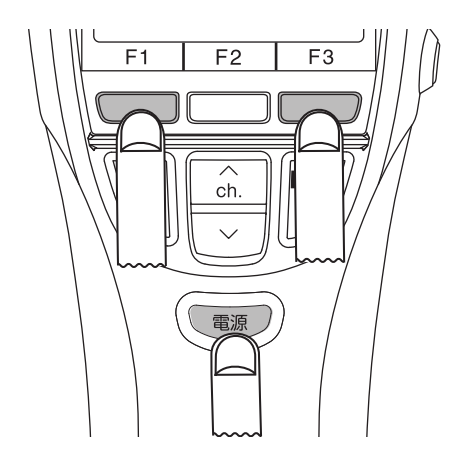

更新中画面が表示されます。

③ ソフトウェアのバージョンアップが開始されます。

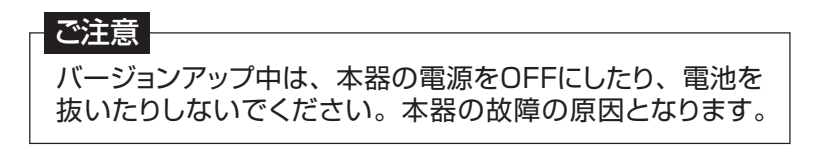

ソフトウェアのバージョンアップ更新完了後、完了画面が表示されます。

④ 本器の電源をOFFにします。
本器の再起動後に更新したソフトウェアが適用されます。

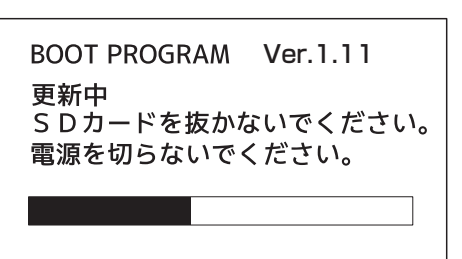

更新中画面

BOOT PROGRAM Ver.1.11 更新が完了しました。 HDLC1の電源をOFFに してください。

現在のバージョン: 1.12

完了画面

日本アンテナ株式会社